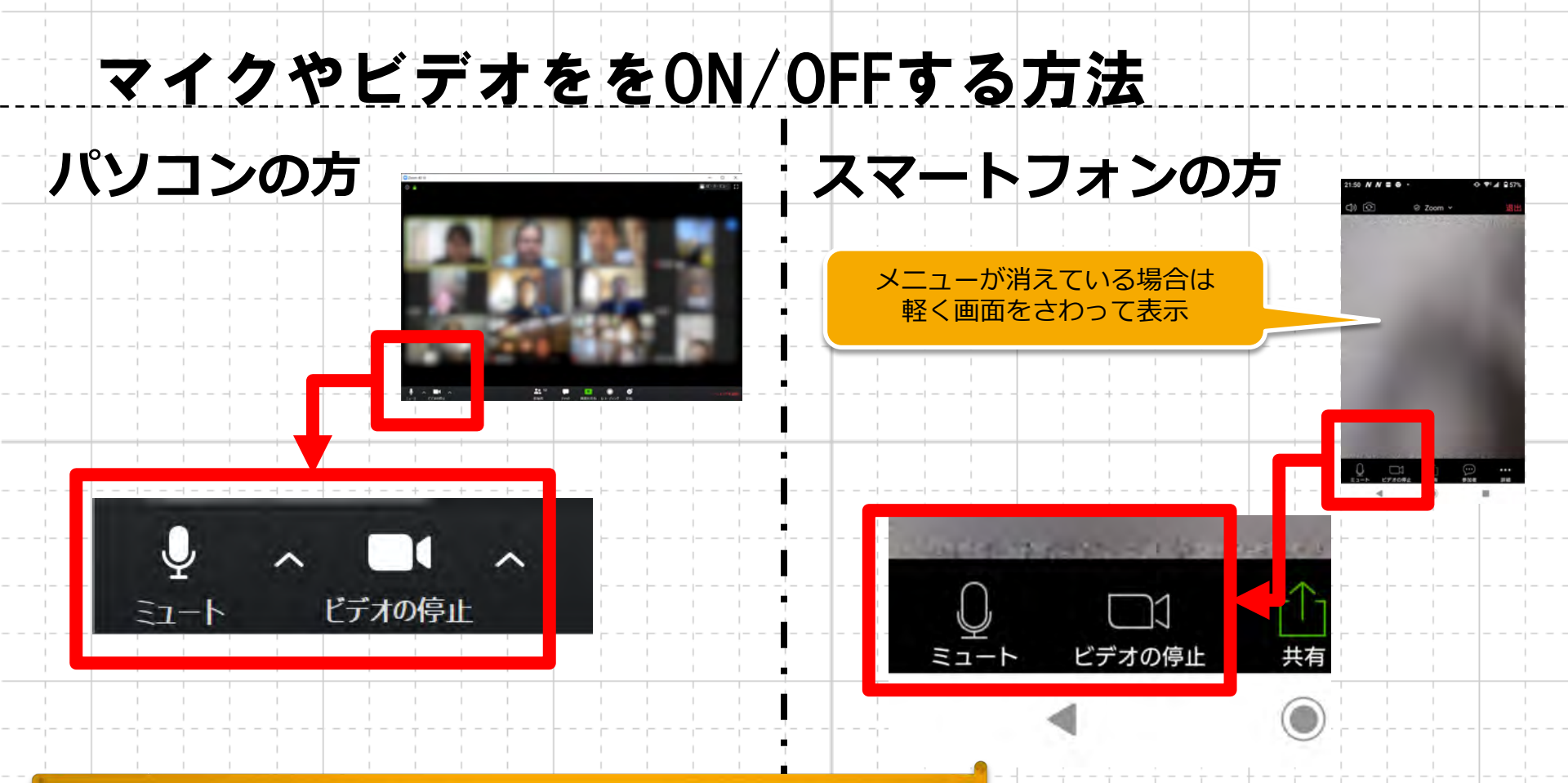

#### 発言しないときは、マイクをオフにしましょう!

画面の切り替え方法

#### パソコンの方

### スマートフォンの方

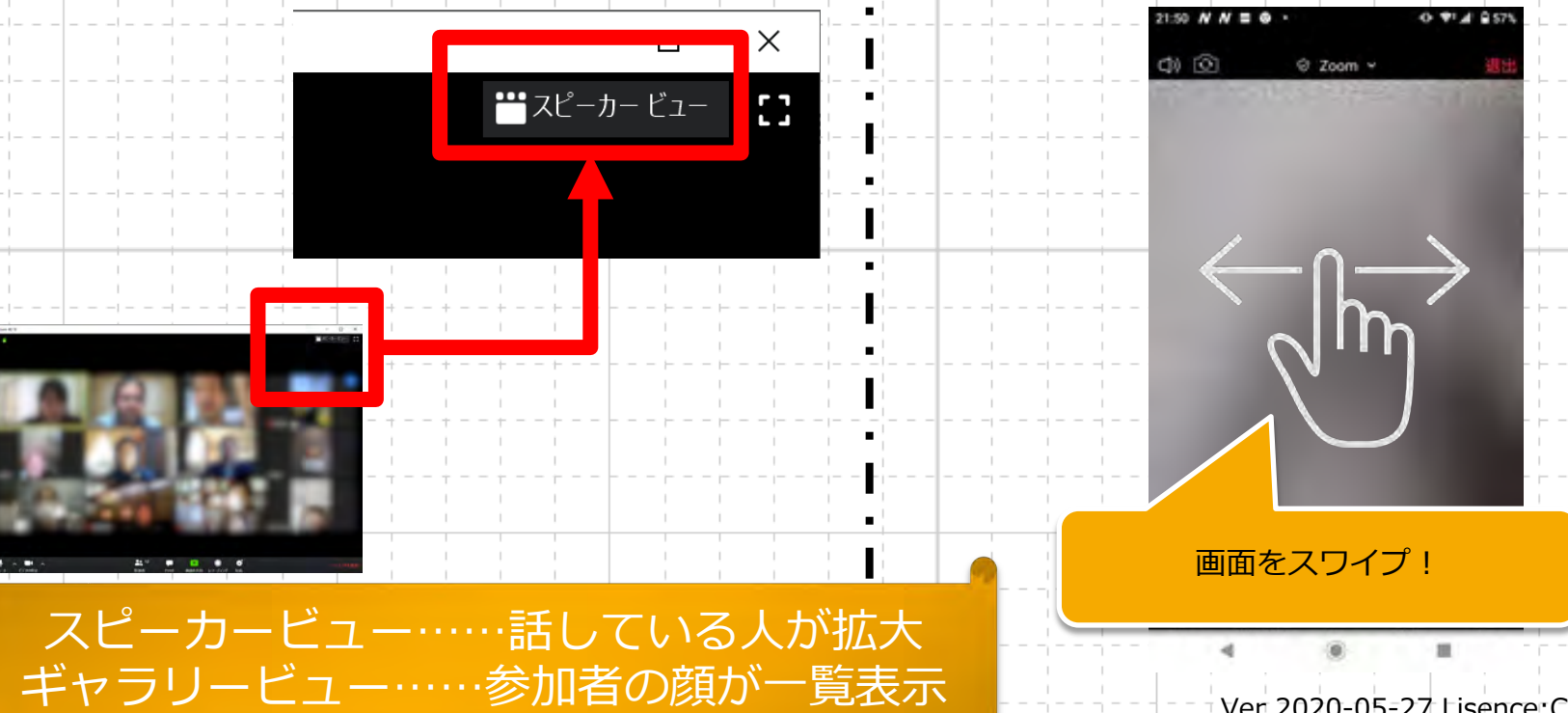

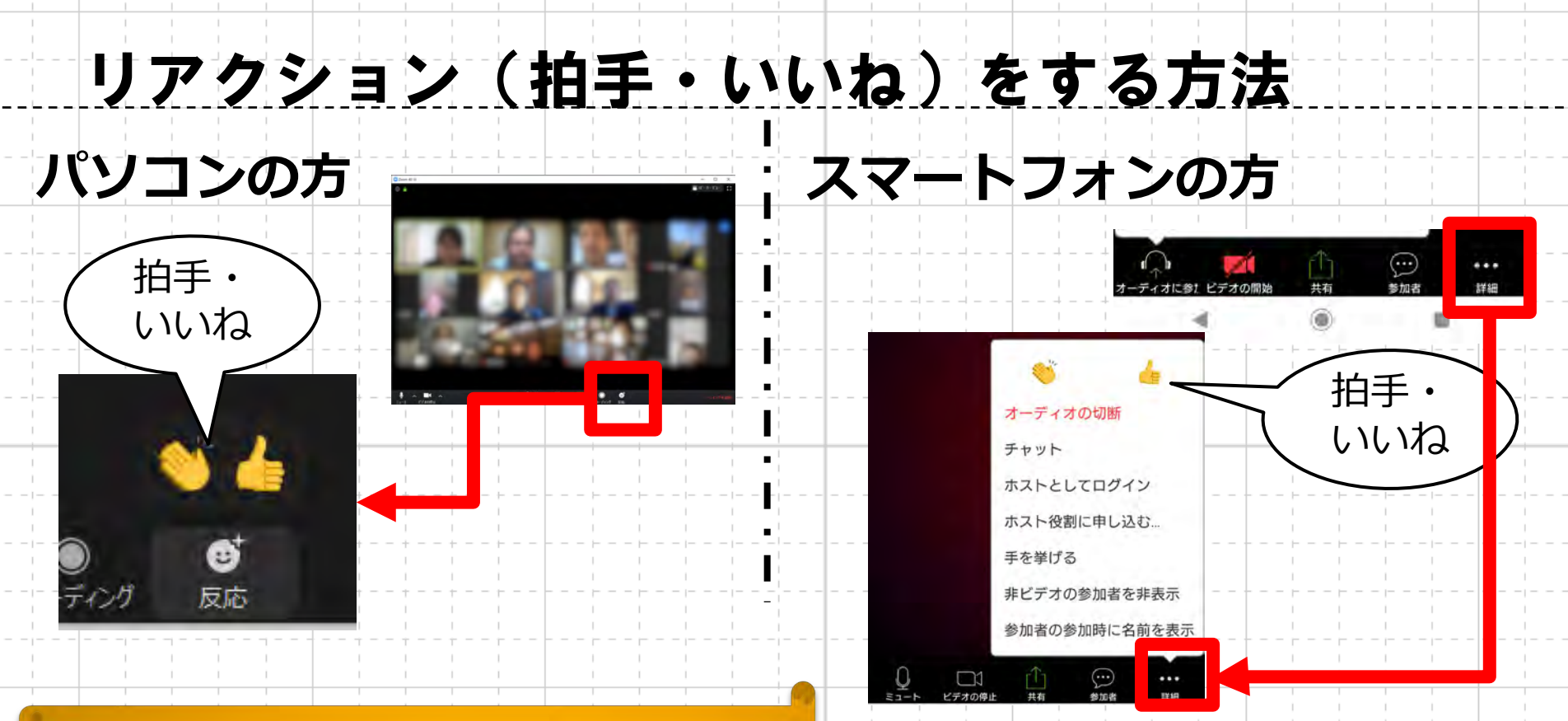

拍手やいいと思ったときは 積極的にリアクションしよう!

## 名前を変更してみよう!

### パソコンの方

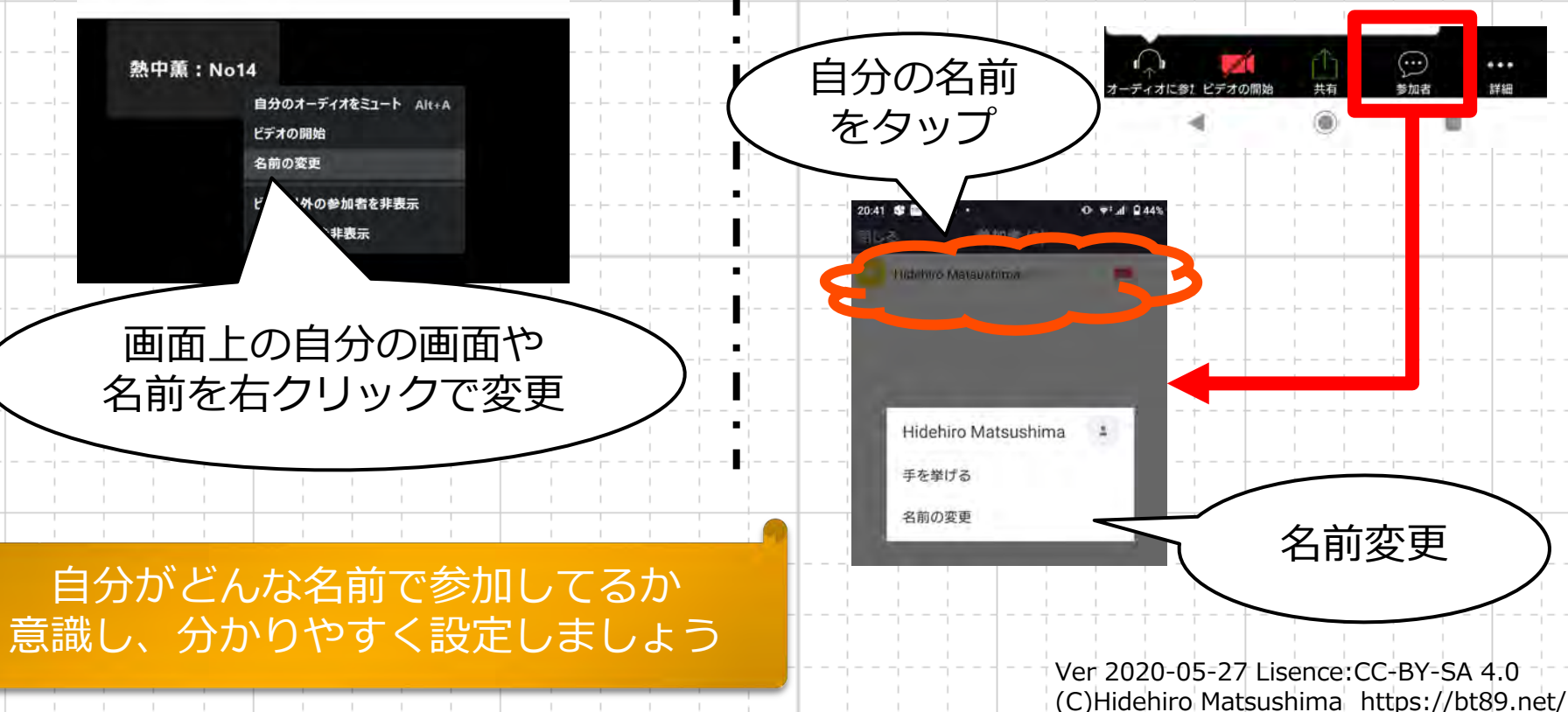

スマートフォンの方

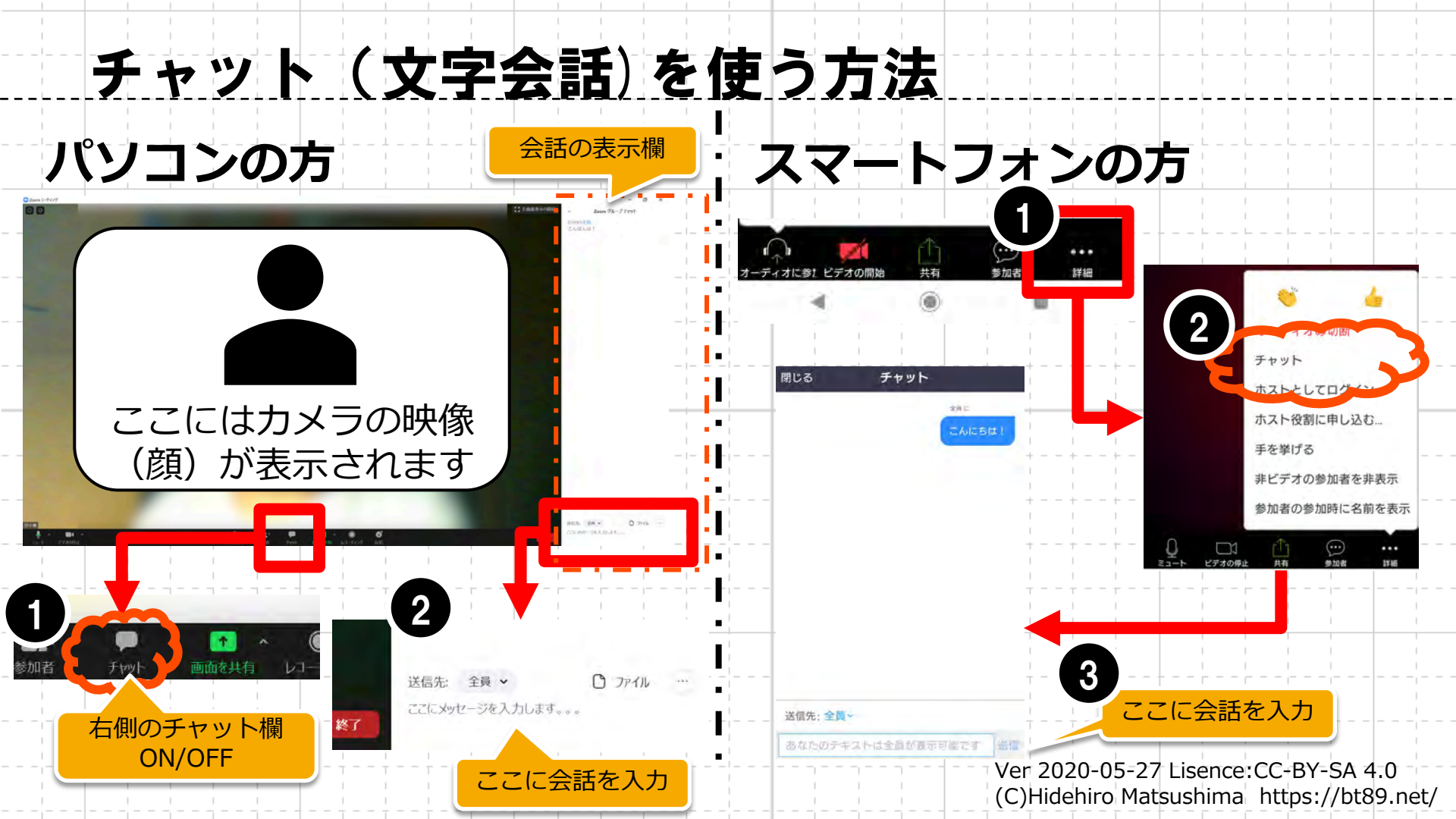

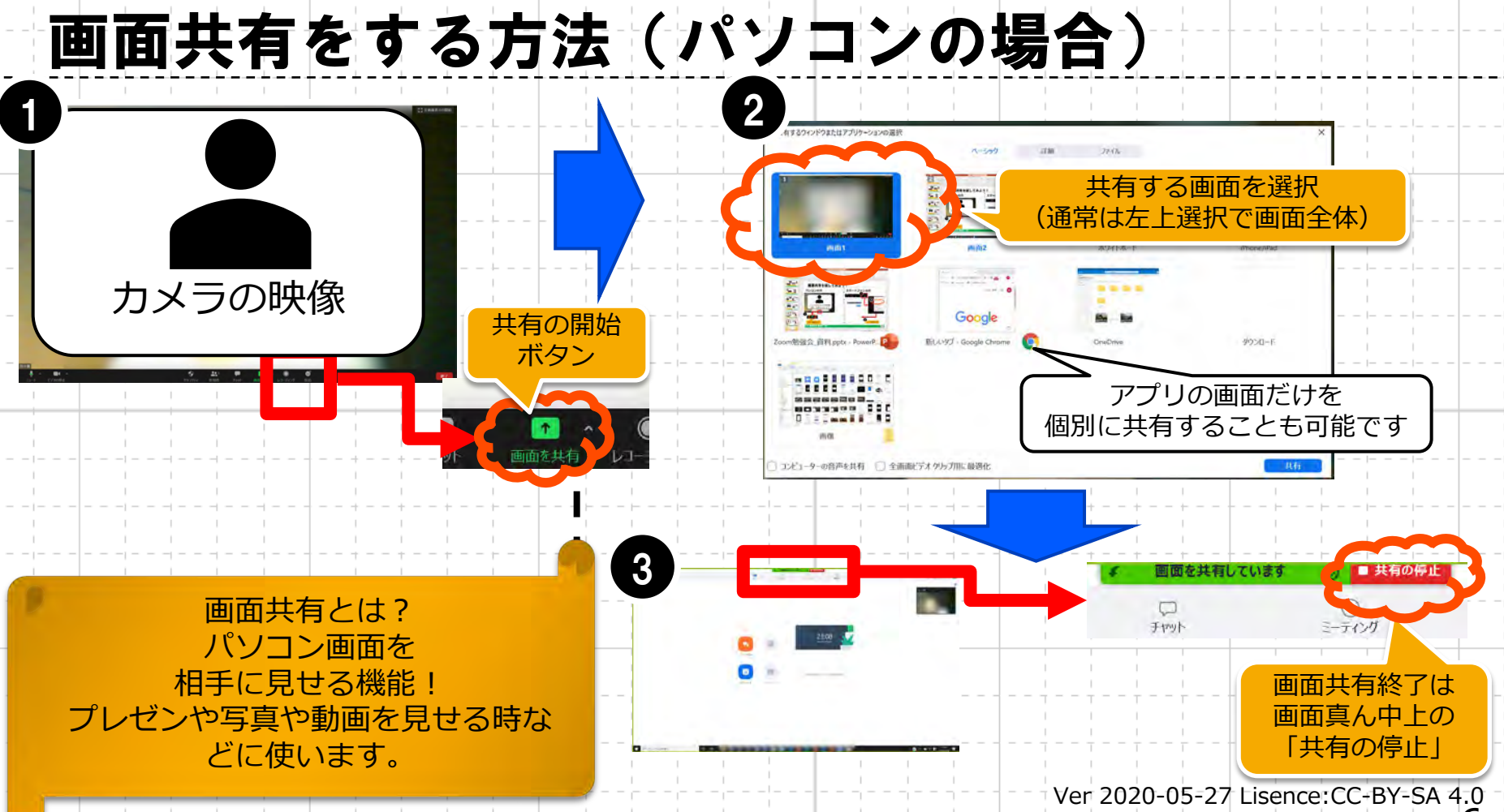

(C)Hidehiro Matsushima https://bt86net/

## 画面共有をする方法(スマートフォン編)

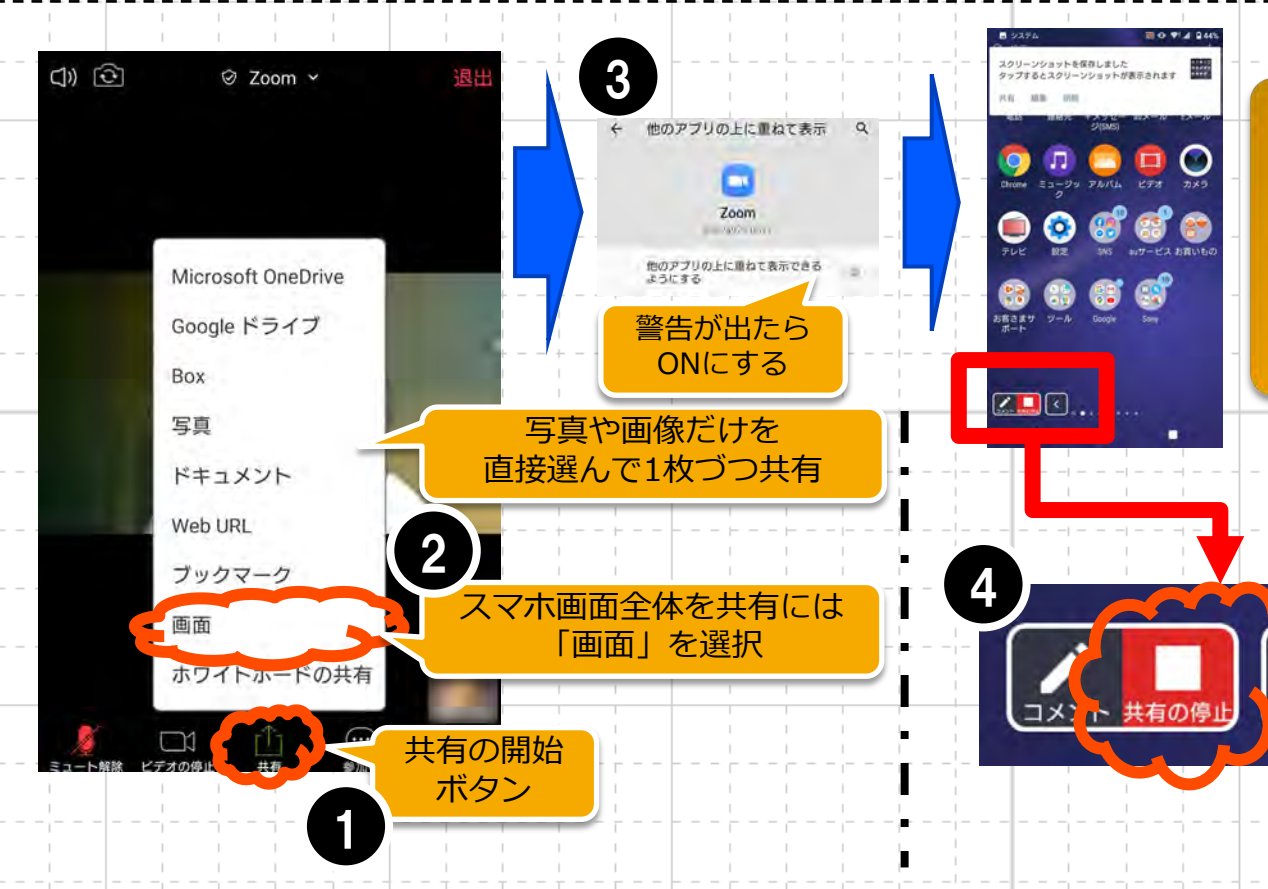

画面共有とは? スマートフォンの画面を 相手に見せる機能! プレゼンや写真や動画を 見せる時などに使います。

> 画面共有終了は 左下辺りの [<] をクリックして 「共有の停止」

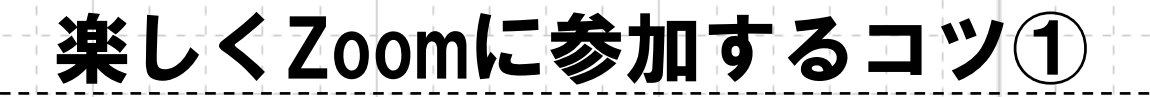

#### 発言しないときは「ミュート」で自分のマイクをOFF!

# 小さな独り言やつぶやき、おせんべいを食べる音なども、 マイクとスピーカーに乗って全員に流れてしまいます。 発言をしないときは、こまめにON/OFFを心がけましょう。

おしゃべりは、ゆっくりのんびり落ち着いて!

▶ 音声や映像は少し後れて聞こえます。だから他の人と声が被ってしまう事も。
▶ ゆっくりのんびり話すことを心がけましょう。

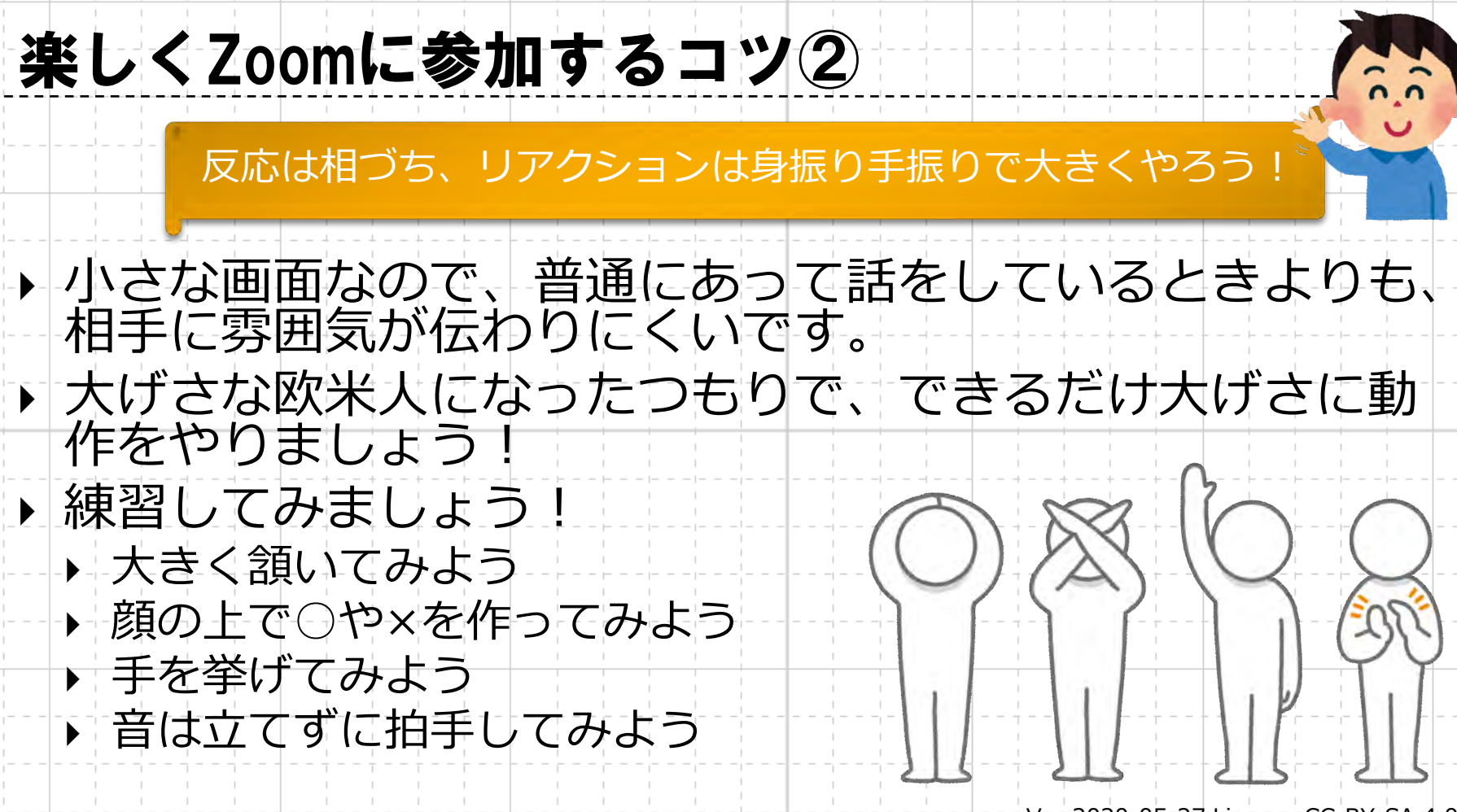

# このスライドについて

ボタニック薬草LAB ▶ 企画:薬草部 https://bt89.net/

(信州たかもり熱中小学校 部活動)

- 作成: Hidehiro Matsushima @信州たかもり熱中小学校 生徒
- 本文書中、上記作成者が権利を有する部分については、

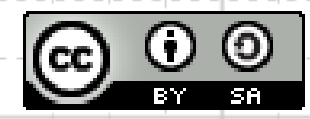

クリエイティブ・コモンズ表示 - 継承 4.0 国際 ライセンスの下に提供します。 https://creativecommons.org/licenses/by-sa/4.0/ 条件に合致する限り、自由に配布等していただけます。 ▶ バージョン:2020-05-27

このスライドはカラーユニバーサルデザイン推奨配色セットに基づいた 配色を設定しています 詳しくは https://jfly.uni-koeln.de/colorset/